# **Cloud Server Backup Service**

# **Best Practices**

 Issue
 01

 Date
 2018-09-27

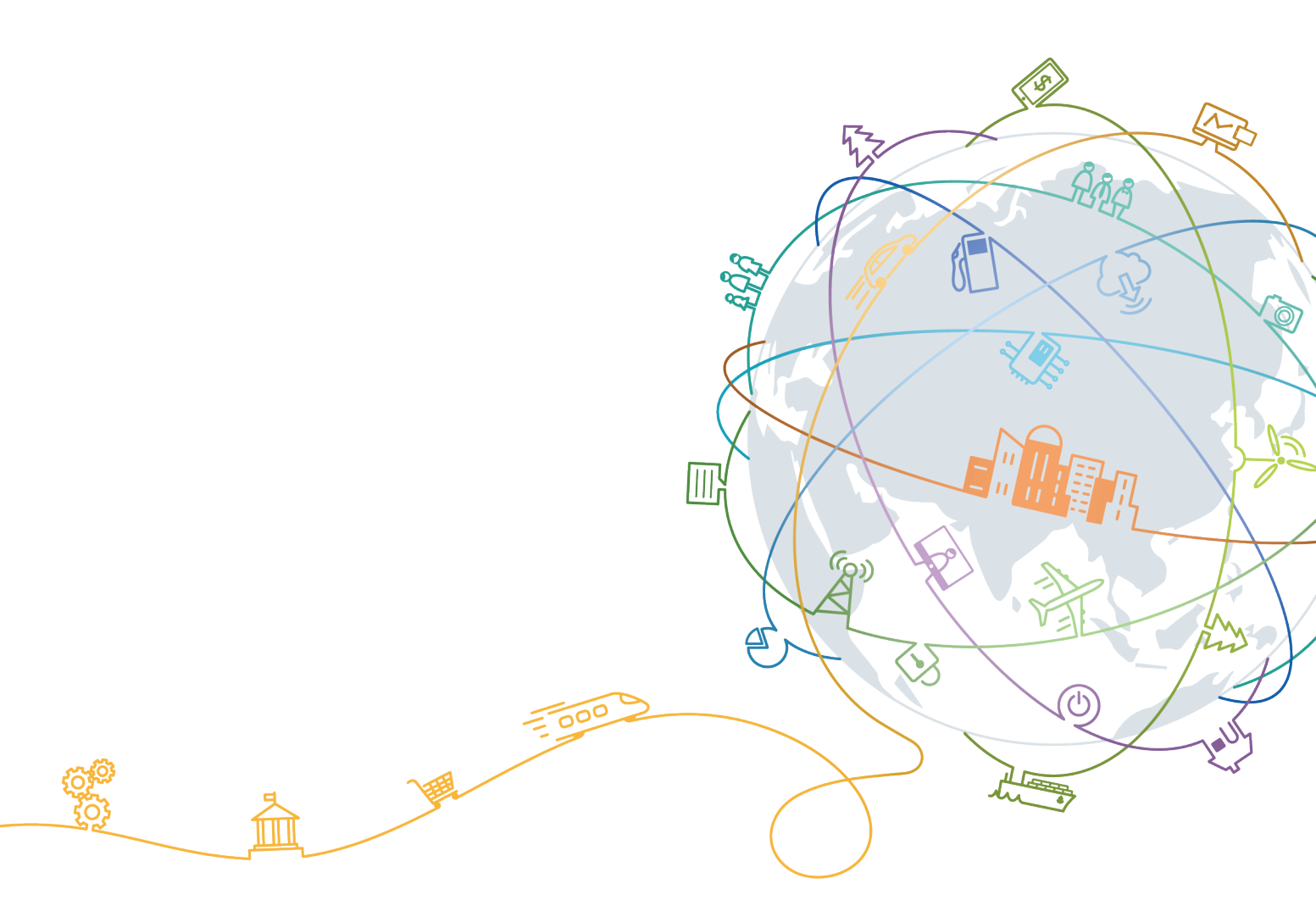

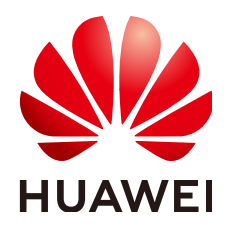

#### Copyright © Huawei Technologies Co., Ltd. 2020. All rights reserved.

No part of this document may be reproduced or transmitted in any form or by any means without prior written consent of Huawei Technologies Co., Ltd.

#### **Trademarks and Permissions**

NUAWEI and other Huawei trademarks are trademarks of Huawei Technologies Co., Ltd. All other trademarks and trade names mentioned in this document are the property of their respective holders.

#### Notice

The purchased products, services and features are stipulated by the contract made between Huawei and the customer. All or part of the products, services and features described in this document may not be within the purchase scope or the usage scope. Unless otherwise specified in the contract, all statements, information, and recommendations in this document are provided "AS IS" without warranties, guarantees or representations of any kind, either express or implied.

The information in this document is subject to change without notice. Every effort has been made in the preparation of this document to ensure accuracy of the contents, but all statements, information, and recommendations in this document do not constitute a warranty of any kind, express or implied.

# Contents

| 1 Using a Custom Script to Implement Consistent Backup for MySQL                       | 1  |
|----------------------------------------------------------------------------------------|----|
| 1.1 Preparations                                                                       | 1  |
| 1.2 Procedure                                                                          | 1  |
| 2 Using a Custom Script to Implement Consistent Backup for SAP HANA                    | 3  |
| 2.1 Preparations                                                                       | 3  |
| 2.2 Procedure                                                                          | 3  |
| 3 Using a Custom Script to Implement Consistent Backup for Other Linux<br>Applications | 6  |
| 3.1 Context                                                                            | 6  |
| 3.2 Compiling a Freezing Script                                                        | 7  |
| 3.3 Compiling an Unfreezing Script                                                     | 8  |
| 4 Troubleshooting a Custom Script Error                                                | 10 |
| 5 Verifying the Application-Consistent Backup Result (Linux)                           | 11 |
| 6 Verifying the Application-Consistent Backup Result (Windows)                         | 13 |
| 7 Protecting SQL Server in Failover Cluster Mode                                       | 15 |
| 8 Protecting SQL Server in Always on Availability Groups Mode                          | 16 |
| A Change History                                                                       | 17 |

# Using a Custom Script to Implement Consistent Backup for MySQL

### **1.1 Preparations**

The following example uses single-server MySQL 5.5 running on SUSE 11 SP3 to demonstrate how to use a custom script to freeze and unfreeze the MySQL database in order to implement consistent backup.

#### Context

An enterprise purchases Elastic Cloud Servers (ECSs) and installs MySQL 5.5 on ECSs for storing business data. As data increases, crash-consistent backup cannot meet the recovery time objective (RTO) and recovery point time (RPO) requirements and therefore application-consistent backup is needed.

### **Required Data**

| ltem           | Description                                   | Example    |
|----------------|-----------------------------------------------|------------|
| MySQL username | Username for connecting to the MySQL database | root       |
| MySQL password | Password for connecting to the MySQL database | Huawei@123 |

### **1.2 Procedure**

**Step 1** Encrypt the MySQL password.

1. Log in to the MySQL server and run the **cd /home/rdadmin/Agent/bin/** command to go to the Agent directory.

2. Run the **/home/rdadmin/Agent/bin/agentcli encpwd** command. The following information is displayed: Enter password:

Enter the MySQL password and press **Enter**. After the encrypted password is displayed, copy it to the clipboard.

**Step 2** Run the **cd /home/rdadmin/Agent/bin/thirdparty/ebk\_user** command to go to the directory saving the custom scripts and run the **vi mysql\_freeze.sh** command to open the example MySQL freezing script.

The following figure shows an example. You need to set **MYSQL\_USER** and **MYSQL\_PASSWORD** based on your actual conditions, where **MYSQL\_PASSWORD** should be the encrypted password obtained in **step 1**.

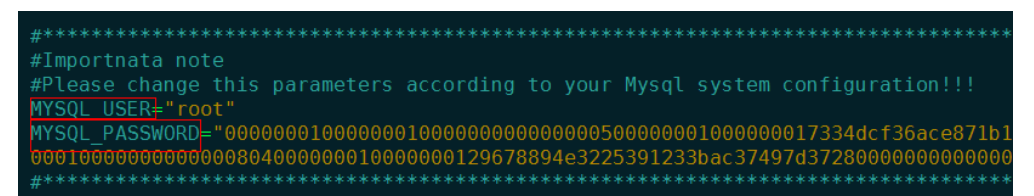

You can also run the **sed** command to modify the configuration:

sed -i 's/^MYSQL\_PASSWORD=.\*/MYSQL\_PASSWORD="XXX"/' mysql\_freeze.sh
mysql\_unfreeze.sh, where XXX indicates the password obtained in step 1.

If you run this command, both the freezing and unfreezing scripts will be modified and therefore step 3 is not needed.

**Step 3** Run the **vi mysql\_unfreeze.sh** command to open the example MySQL unfreezing script and change the username and password in the script to be consistent with your actual settings.

The **mysql\_unfreeze.sh** and **mysql\_freeze.sh** scripts can only be used to freezing and unfreezing databases. If other operations are required, you can add them in the scripts via compilation. For details, see **Using a Custom Script to Implement Consistent Backup for Other Linux Applications**.

#### 

MySQL is frozen by running the **FLUSH TABLES WITH READ LOCK** command. This command will not trigger disk flushing on **bin log**. If **bin log** is enabled and the value of **sync\_binlog** is not **1**, some SQL operations saved in the backup image may not be recorded in **bin log**. To realize complete protection on **bin log**, set **sync\_binlog** to **1**.

# **2** Using a Custom Script to Implement Consistent Backup for SAP HANA

### 2.1 Preparations

The following example uses single-server HANA 2.0 running on SUSE 11 SP4 for SAP to demonstrate how to use a custom script to freeze and unfreeze the HANA database in order to implement application-consistent backup.

### Context

An enterprise purchases ECSs and installs HANA 2.0 on ECSs for saving business data. As data increases, crash-consistent backup cannot meet the RTO and RPO requirements and therefore application-consistent backup is needed.

| ltem                | Description                                           | Example    |
|---------------------|-------------------------------------------------------|------------|
| HANA<br>username    | Username for connecting to the HANA SYSTEMDB database | system     |
| HANA<br>password    | Password for connecting to the HANA SYSTEMDB database | Huawei@123 |
| HANA instance<br>ID | Instance ID for connecting to the HANA database       | 00         |
| HANA SID            | SID for connecting to the HANA database               | LXM        |

| Table 2-1 Required data | Table | 2-1 | Required | data |
|-------------------------|-------|-----|----------|------|
|-------------------------|-------|-----|----------|------|

## 2.2 Procedure

**Step 1** Encrypt the HANA password.

- 1. Log in to the HANA server and run the **cd /home/rdadmin/Agent/bin/** command to go to the Agent directory.
- 2. Run the **/home/rdadmin/Agent/bin/agentcli encpwd** command. The following information is displayed: Enter password:

Enter the HANA password and press **Enter**. After the encrypted password is displayed, copy it to the clipboard.

Run the **cd /home/rdadmin/Agent/bin/thirdparty/ebk\_user** command to go to the custom script directory and run the **vi hana\_freeze.sh** command to open the example freezing script.

Step 2 The following figure shows an example. You need to set HANA\_USER, HANA\_PASSWORD, and INSTANCE\_NUMBER DB\_SID based on your actual conditions, where HANA\_PASSWORD should be the encrypted password obtained in step 1.

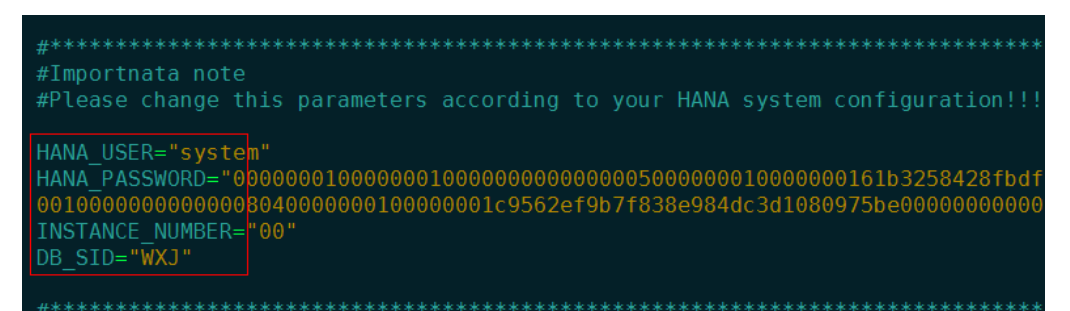

You can also run the **sed** commands to modify the configuration:

**sed** -**i** '**s**/**^HANA\_USER=.\*/HANA\_USER=**"*XXX*"/' hana\_freeze.sh hana\_unfreeze.sh, where *XXX* indicates the database username.

**sed** -**i** '**s**/**^HANA\_PASSWORD=.\*/HANA\_PASSWORD=**"*XXX*"/' hana\_freeze.sh hana\_unfreeze.sh, where *XXX* indicates the password obtained in step 1

sed -i 's/^INSTANCE\_NUMBER=.\*/INSTANCE\_NUMBER="XXX"/' hana\_freeze.sh
hana\_unfreeze.sh, where XXX indicates the database username

sed -i 's/^DB\_SID=.\*/DB\_SID="XXX"/' hana\_freeze.sh hana\_unfreeze.sh, where XXX indicates the database SID

If you run this command, both the freezing and unfreezing scripts will be modified and therefore **step 3** is not needed.

**Step 3** Run the **vi hana\_unfreeze.sh** command to open the example HANA unfreezing script and change the username, password, instance ID, and SID in the script to be consistent with your actual settings.

The hana\_freeze.sh and hana\_unfreeze.sh scripts can only be used to freezing and unfreezing databases. If other operations are required, you can add them in the scripts via compilation. For details, see Using a Custom Script to Implement Consistent Backup for Other Linux Applications.

#### 

When freezing the SAP HANA database, you need to freeze the XFS file systems of the data volumes as SAP suggested. Otherwise, data inconsistency may occur. The example script mentioned in this section will query the mount point of the **Data** volume used by the HANA database and then use the **xfs\_freeze** command to freeze the database.

If the HANA system does not have an independent partition for saving the data volumes as SAP suggested but stores them in the same partition as the system volume, modify the **hana\_freeze.sh** script by commenting out lines related to **xfs\_freeze** to avoid the freezing of the entire system. However, such operations still could not eliminate data inconsistency.

# **3** Using a Custom Script to Implement Consistent Backup for Other Linux Applications

### 3.1 Context

If other Linux applications need application-consistent backup, you can compile custom scripts to freeze and unfreeze them. To ensure the custom scripts invokable by the Agent, save them in the **/home/rdadmin/Agent/bin/thirdparty/ebk\_user** directory.

The following example uses an application named **appexample** for demonstration.

**appexample** is a new database. It provides the **appexample** -freeze and **appexample** -unfreeze commands for freezing and unfreezing.

To implement application-consistent backup, you need to compile two scripts named **appexample\_freeze.sh** and **appexample\_unfreeze.sh**. During an application-consistent backup, the Agent first invokes the **appexample\_freeze.sh** script to freeze I/Os, then activates consistent snapshots on disks to ensure that the backup data is consistency, and finally invokes **appexample\_unfreeze.sh** to unfreeze I/Os.

Figure 3-1 shows the backup process.

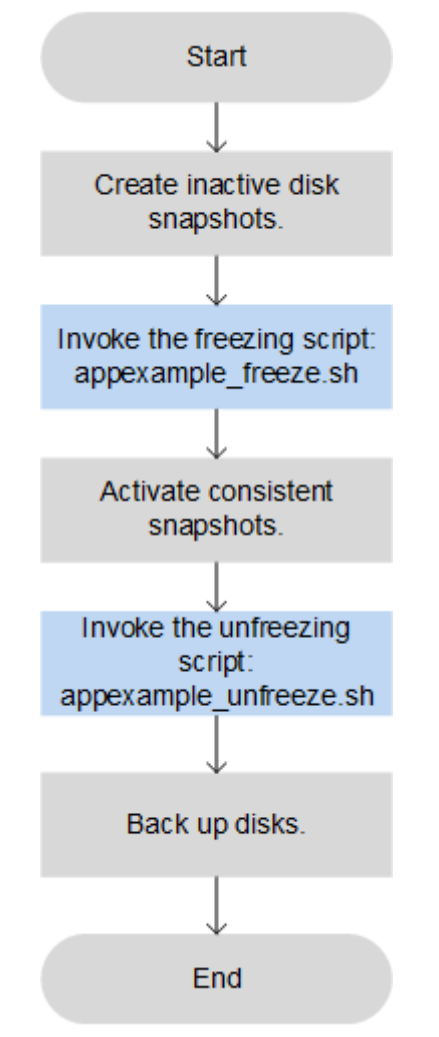

Figure 3-1 Application-consistent backup flowchart

### 3.2 Compiling a Freezing Script

```
Example freezing script named appexample_freeze.sh:
                      #!/bin/sh
                      AGENT_ROOT_PATH=$1 #The root directory required when the Agent invokes the script. Functions, such as
                      log functions, will use this variable. Do not rename this directory.
                      PID=$2 #The PID required when the Agent invokes the script. It is used for command output and do not
                      rename it.
                      . "${AGENT_ROOT_PATH}/bin/agent_func.sh"#Reference script framework, which provides functions, such
                      as logging, encryption, and decryption
                      #Result processing function, which writes operation results into given files for invokers to obtain return
                      values.
                      # Input parameter. $1: 0 indicates a success; 1 indicates a failure.
                      # No return value
                      #RESULT_FILE is defined in agent_func.sh.
                      function ExitWithResult()
                        Log "[INFO]:Freeze result is $1."
                        echo $1 > ${RESULT_FILE}
                        chmod 666 ${RESULT_FILE}
                        exit $1
                      function Main()
                                                                                                                           7
Issue 01 (2018-09-27)
                                     Copyright © Huawei Technologies Co., Ltd.
```

```
Log "[INFO]:Begin to freeze appexample."
  #Check whether appexample exists. If not, 0 is returned and the script exits.
  #In the process of freezing I/Os, the Agent program invokes each freezing script in sequence. If any script
fails to be invoked, the whole process fails. To avoid interference from other programs, 0 should be returned
when appexample cannot be found.
  which appexample
  if [ $? -ne 0 ]
  then
       Log "[INFO]:appexample is not installed."
       ExitWithResult 0
  fi
  #Invoke the actual freezing command.
  appexample -freeze
  if [ $? -ne 0 ]
  then
       Log "[INFO]:appexample freeze failed."
       #Freezing failed. Record the result and exit.
       ExitWithResult 1
  fi
  Log "[INFO]:Freeze appexample success."
  #Freezing successful. Record the result and exit.
  ExitWithResult 0
Main
```

### 3.3 Compiling an Unfreezing Script

Example unfreezing script named appexample\_unfreeze.sh:

```
#!/bin/sh
AGENT_ROOT_PATH=$1 #The root directory required when the Agent invokes the script. Functions, such as
log functions, will use this variable. Do not rename this directory.
PID=$2 #The PID required when the Agent invokes the script. It is used for command output and do not
rename it.
. "${AGENT_ROOT_PATH}/bin/agent_func.sh"#Reference script framework, which provides functions, such
as logging, encryption, and decryption
#Result processing function, which writes operation results into given files for invokers to obtain return
values.
# Input parameter. $1: 0 indicates a success; 1 indicates a failure.
# No return value
#RESULT FILE is defined in agent func.sh.
function ExitWithResult()
  Log "[INFO]:Freeze result is $1."
  echo $1 > ${RESULT_FILE}
  chmod 666 ${RESULT_FILE}
  exit $1
function Main()
ł
  Log "[INFO]:Begin to freeze appexample."
  #Check whether appexample exists. If not, 0 is returned and the script exits.
  #In the process of unfreezing I/Os, the Agent program invokes each unfreezing script in sequence. If any
script fails to be invoked, the whole process fails. To avoid interference from other programs, 0 should be
returned when appexample cannot be found.
  which appexample
  if [ $? -ne 0 ]
  then
       Log "[INFO]:appexample is not installed."
       ExitWithResult 0
  fi
  #Invoke the actual unfreezing command.
  appexample -unfreeze
  if [ $? -ne 0 ]
  then
     Log "[INFO]:appexample freeze failed."
```

}

```
#Unfreezing failed. Record the result and exit.
       ExitWithResult 1
   fi
   Log "[INFO]:Freeze appexample. success"
#Unfreezing successful. Record the result and exit.
   ExitWithResult 0
Main
```

# **4** Troubleshooting a Custom Script Error

Application-consistent backup may fail due to custom script defects. In such conditions, open the **/home/rdadmin/Agent/log/thirdparty.log** file and view logs to locate the fault.

Figure 4-1 provides a log example recording a MySQL database freezing failure

#### Figure 4-1 Log example

| 18-09-1322:30:10:[30243][root] *********************************** |
|--------------------------------------------------------------------|
| 18-09-1322:30:10:[30243][root] [INF0]:Begin to freeze mysql.       |
| Id User Host db Command Time State Info                            |
| 20 root localhost test123 Sleep 1063 NULL                          |
| 21 root localhost test123 Sleep 1066 NULL                          |
| 24 root localhost NULL Query 23 User sleep select 1 and sleep(60)  |
| 27 root localhost NULL Query 0 NULL show processlist               |
| 18-09-1322:30:10:[30243][root] [ERROR]:MySQL already been freezed  |
| 18-09-1322:30:10:[30243][root] [INF0]:mysql freeze result is 1.    |
| 19 00 14 10.07.54.[7163][root] *********************************** |

**18-09-13--22:30:10** in the first column records the logging time.

[30243] in the second column is the script PID.

[root] in the third column is the user who executes the script.

[INFO] or [ERROR] in the fourth column indicates the log level.

When a script invocation failure occurs, you can view the **ERROR** logs generated around the failure occurrence time to locate the fault. In Figure 4-1, the freezing fails because the MySQL database is in the frozen state and cannot be frozen again.

# **5** Verifying the Application-Consistent Backup Result (Linux)

After application-consistent backup is implemented using customized scripts, perform the following operations to check whether the application-consistent backup is successful: This section uses the MySQL database as an example.

- Step 1 Log in to MySQL database and create a database.
- **Step 2** After the database is created, create a stored procedure. For details, see **Figure 5-1**.

**Figure 5-1** Creating a stored procedure

```
DELIMITER //

CREATE DEFINER='root'@'localhost' PROCEDURE 'test_insert_xuwei3'()

BEGIN

declare i int;

declare v float;

set i = 0;

while i < 10000000

do

select RAND()*100 into v;

insert into xuwei1_test values(i, 'xxxxx', now());

set i = i+1;

end while;

END

//

DELIMITER ;
```

- **Step 3** Log in to CSBS Console and create an application-consistent backup for the desired ECS.
- **Step 4** After the backup is complete, open the **/home/rdadmin/Agent/log/rdagent.log** file and view the freezing and unfreezing logs to determine the freezing and unfreezing times.
- **Step 5** Use the newly created application-consistent backup to restore the ECS. After the restoration is successful, log in to the ECS and database and check the time when the last data record is inserted.

Step 6 Compare the VSS freezing success time recorded in step 5 with the time recorded in step 4. Before the freezing is successful, data insertion is stopped. Therefore, the time in step 5 should be earlier than that in step 4. If the time in step 5 is earlier than that in step 4, the consistent-backup is successful.

# **6** Verifying the Application-Consistent Backup Result (Windows)

After application-consistent backup is implemented using customized scripts, perform the following operations to check whether the application-consistent backup is successful: This section uses the SQL\_SERVER database as an example.

#### Procedure

- **Step 1** Log in to SQL\_SERVER database and create a database.
- Step 2 After the database is created, create a stored procedure. For details, see Figure 6-1.

Figure 6-1 Creating a stored procedure

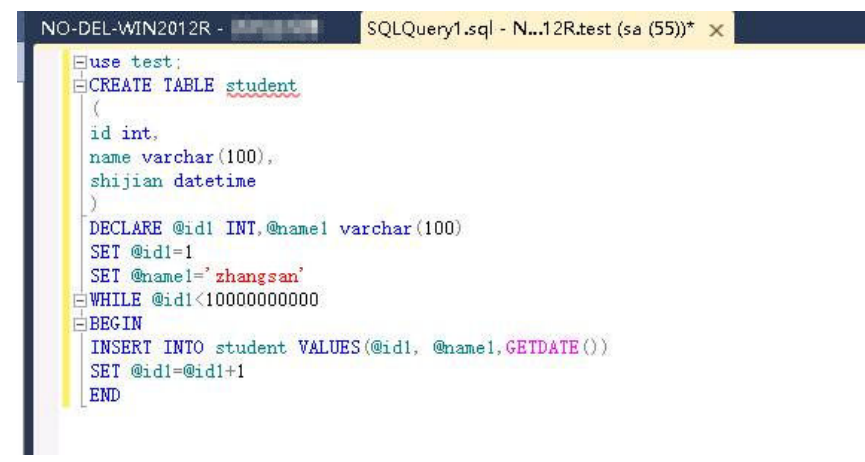

- **Step 3** Log in to CSBS Console and create an application-consistent backup for the desired ECS.
- Step 4 After the backup is complete, open the Cloud Server Backup Agent-WIN64\log\ rdagent.txt file and view the freezing and unfreezing logs to determine the freezing and unfreezing times. As shown in the figure, the freeze success time is 17:28:51.

#### Figure 6-2 Viewing logs

| [2018-11-14 17:28:46][0x0000531600001536][2052][SYSTEM][INF0][Requester.cpp,1369]Start snap shot set.                         |
|----------------------------------------------------------------------------------------------------|
| [2018-11-14 17:28:46][0x0000531600001536][2052][SYSTEM][INF0][Requester.cpp,1372]Add to snapshot set.                         |
| [2018-11-14 17:28:46][0x0000531600001536][2052][SYSTEM][INF0][Requester.cpp,1375]Prepare for backup.                          |
| [2018-11-14 17:28:46][0x0000531600001535][2052][SYSTEM][INFO][Requester.cpp,1261]Begin prepare for backup.                    |
| [2018-11-14 17:28:46][0x0000531600001535][2052][SYSTEM][INFO][Requester.cpp,1272]Prepare for backup succ.                     |
| [2018-11-14 17:28:46][0x0000531600001536][2052][SYSTEM][INFO][Requester.cpp,1378]Do snapshot set.                             |
| [2018-11-14 17:28:46][0x0000531600001535][2052][SYSTEM][INFO][Requester.cpp,1278]Begin create the shadow (Do SnapShot Set).   |
| [2018-11-14 17:28:51][0x0000531600001535][2052][SYSTEM][INFO][Requester.cpp,1317]Create the shadow (Do SnapShot Set) succ.    |
| [2018-11-14 17:28:51][0x0000531600001536][2052][SYSTEM][INF0][Requester.cpp,227]Freeze volume succ.                           |
| [2018-11-14 17:28:51][0x0000531600001536][2052][SYSTEM][INF0][Requester.cpp,180]Freeze file sys, succ.                        |
| [2018-11-14 17:28:51][0x0000531600001536][2052][SYSTEM][INFO][App.cpp,383] <mark>Vss freeze success</mark> .                  |
| [2018-11-14 17:28:51][0x0000531600001536][2052][SYSTEM][INFO][AppPlugin.cpp,157]Freeze app succ.                              |
| [2018-11-14 17:28:51][0x0000531600001536][4872][SYSTEM][INF0][MessageProcess.cpp,1034]]son key "loop_time" does not exist.    |
| [2018-11-14 17:28:51][0x0000531600001536][4872][SYSTEM][INF0][FTExceptionHandle.cpp,849]Update monitor obj freeze begin time  |
| [2018-11-14 17:28:52][0x0000531600001536][544][SYSTEM][INFO][Communication.cpp,400]End accept fcgx                            |
| [2018-11-14 17:28:52][0x0000531600001536][544][SYSTEM][INFO][Authentication.cpp,104]strClientCertDN: CN=BCManager eBackup Cl  |
| [2018-11-14 17:28:52][0x0000531600001536][544][SYSTEM][INFO][Authentication.cpp,130]Client IP address 100.125.1.142 Auth succ |
| [2018-11-14 17:28:52][0x0000531600001536][544][SYSTEM][INFO][Communication.cpp,390]Begin accept fcgx                          |
| [2018-11-14 17:28:53][0x0000531600001536][2052][SYSTEM][INF0][AppPlugin.cpp,168]Begin unfreeze app.                           |
| [2018-11-14 17:28:53][0x0000531600001536][2052][SYSTEM][INFO][App.cpp,392]Begin vss unfreeze.                                 |
| [2018-11-14 17:28:53][0x0000531600001536][2052][SYSTEM][INF0][Requester.cpp,275]Begin unfreeze all.                           |
| [2018-11-14 17:28:53][0x0000531600001536][2052][SYSTEM][INFO][Requester.cpp,1703]Begin wait for async ex.                     |
| [2018-11-14 17:28:53][0x0000531600001536][2052][SYSTEM][INFO][Requester.cpp,1733]End wait for async ex, return 0x0004230a (V: |
| [2018-11-14 17:28:53][0x0000531600001536][2052][SYSTEM][INFO][Requester.cpp,1579]VSS async finished.                          |
| [2018-11-14 17:28:53][0x0000531600001536][2052][SYSTEM][INFO][Requester.cpp,303]End unfreeze all.                             |
| [2018-11-14 17:28:53][0x0000531600001536][2052][SYSTEM][INFO][App.cpp,415]VSS unfreeze success.                               |
| [2018-11-14 17:28:53][0x0000531600001536][2052][SYSTEM][INF0][App.cpp,424]Begin vss endbakup.                                 |
| [2018-11-14 17:28:53][0x0000531600001536][2052][SYSTEM][INF0][Requester.cpp,311]Begin end bakcup.                             |
| [2018-11-14 17:29:05][0x0000531600001536][2052][SYSTEM][INFO][Requester.cpp,333]End end backup.                               |
| [2018-11-14 17:29:05][0x0000531600001536][2052][SYSTEM][INFO][App.cpp,445]Vss endbakup success.                               |
| <pre>[2018-11-14 17:29:05][0x0000531600001536][2052][SYSTEM][INF0][App.cpp,342]Unfreeze all apps success.</pre>               |
| [2018-11-14 17:29:05][0x0000531600001536][2052][SYSTEM][INFO][AppPlugin.cpp,185]Unfreeze app succ.                            |
| [2018-11-14 17:29:05][0x0000531600001536][4872][SYSTEM][INFO][MessageProcess.cpp,1034]]son key "loop_time" does not exist.    |

- **Step 5** Use the newly created application-consistent backup to restore the ECS. After the restoration is successful, log in to the ECS and database and check the time when the last data record is inserted (**17:28:49** in the following figure).
- Step 6 Compare the VSS freezing success time recorded in step 5 with the time recorded in step 4. Before the freezing is successful, data insertion is stopped. Therefore, the time in step 5 should be earlier than that in step 4. If the time in step 5 is earlier than that in step 4, the consistent-backup is successful.

# **7** Protecting SQL Server in Failover Cluster Mode

Currently, CSBS provides application-consistent backup only on single VMs. The support for clustered databases will be implemented later.

In Failover Cluster mode, the SQL Server service is enabled only on the active node. Because of this, you only need to associate the active node with the policy when creating a CSBS backup. After an active/standby switchover, you need to modify the policy at once to keep the node being backed up is always the active one. To restore data of the active node, stop all standby nodes first.

| Availal | ole Ser | vers                                 | All statuses | ▼ Name | -   | QC         | Select | ed Servers (1                 | )      |      |          | Name       | Ŧ              | Q         |
|---------|---------|--------------------------------------|--------------|--------|-----|------------|--------|-------------------------------|--------|------|----------|------------|----------------|-----------|
|         |         | Name/ID                              | Status       | Туре   | AZ  | Associated |        | Name/ID                       | Status | Туре | AZ       | Associated | Selected Disks | Operation |
| ~       |         | <mark>sqlslave</mark><br>b2895bcd-a  | Stopped      | ECS    | AZ1 | No         | ~      | <mark>sqlmas</mark><br>8c5ee9 | 😏 R    | ECS  | <b>A</b> | No         | 2/2            | ប់        |
| ~       |         | <mark>sqlmaster</mark><br>8c5ee950-a | Running      | ECS    | AZ1 | No         |        |                               |        |      |          |            |                |           |

# 8 Protecting SQL Server in Always on Availability Groups Mode

Currently, CSBS provides application-consistent backup only on single VMs. The support for clustered databases will be implemented later.

In Always on Availability Groups mode, the SQL Server service is enabled both on the active and standby nodes, data is replicated from the active node to standby nodes, and the active node contains the complete data. When creating a CSBS backup, you only need to associate the active node with the policy. After an active/standby switchover, you need to modify the policy at once to keep the node being backed up is always the active one.

Restoring data of the active node triggers synchronization, because of the SQL Server mechanism. The synchronization will overwrite data on the standby nodes, resulting in loss of data generated during the restoration. To prevent such unexpected data loss, we recommend you to perform entire-ECS restoration only when none of the active and standby nodes is available.

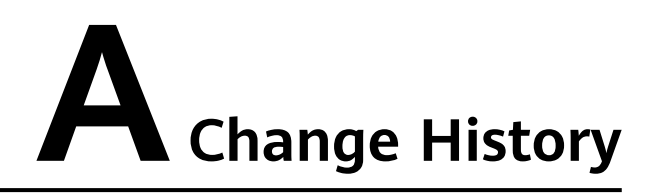

| Released<br>On | What's New                                |
|----------------|-------------------------------------------|
| 2019-02-14     | This issue is the first official release. |